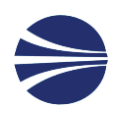

# Fjernskrivebord fra MacBook

## INDHOLD

| 1 | Fjer | nskrivebord fra Macbook      | 2 |
|---|------|------------------------------|---|
|   | 1.1  | RD Client MAC (IPAD/MacBook) | 2 |
|   | 1.2  | Fejlsøgning Ipad             | 8 |

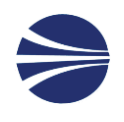

## 1 FJERNSKRIVEBORD FRA MACBOOK

### 1.1 RD CLIENT MAC (IPAD/MACBOOK)

Hvis man har et MAC produkt er der en App fra Microsoft, som kan anvendes.

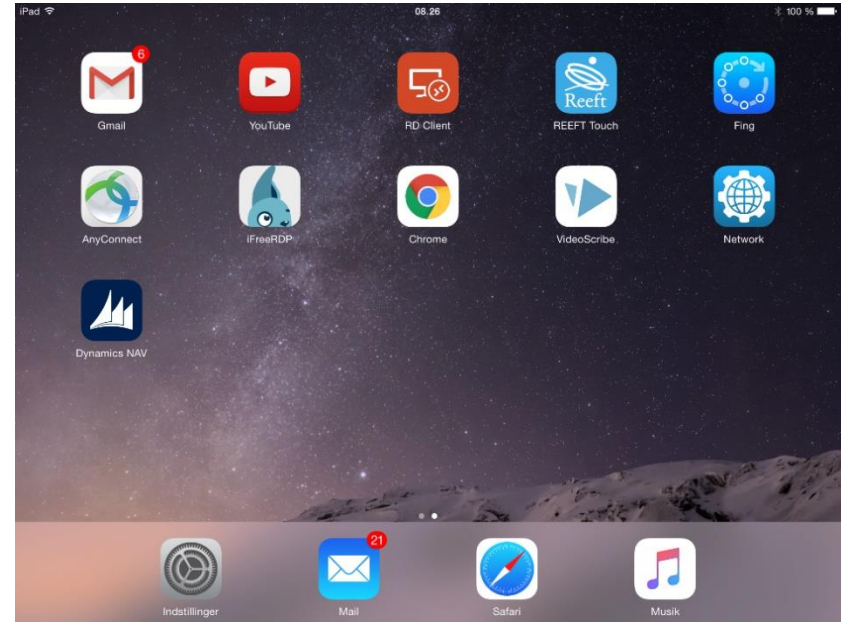

#### 1. Opsætning sker således:

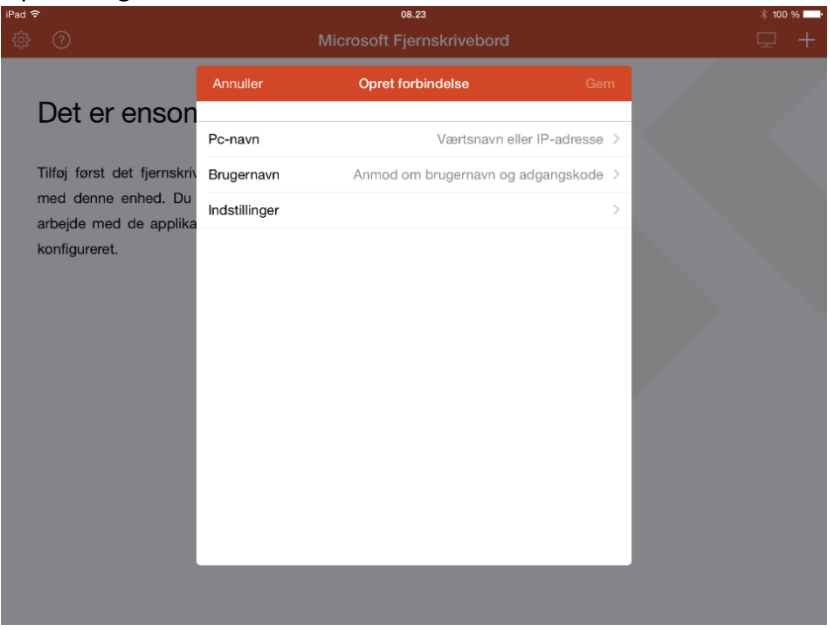

Klik på den lille pil ">" udfor "Værtsnavn eller IP-adresse"

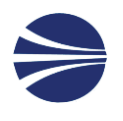

- Angiv navnet rdp.jmadsm.dk Alternativt kan man angive navnet på terminalserveren f.eks. TS-XXX (hvor XXX er virksomhedsinitialerne)
  - 3. Angiv "Anmod om brugernavn og adgangskode"

| Pad ᅙ                                                                                         |                         | 08.25              |       |       | * 100 % 💻 |
|-----------------------------------------------------------------------------------------------|-------------------------|--------------------|-------|-------|-----------|
|                                                                                               | <b>&lt;</b> Brugernavne | Tilføj brugerkonto | Gem   |       |           |
| Det er enson                                                                                  | Brugernavn              | jmadsm\tbj         |       |       |           |
| Det er enson                                                                                  | Adgangskode             | ••••••             | 0     |       |           |
| Tilføj først det fjernskriv<br>med denne enhed. Du<br>arbejde med de applika<br>konfigureret. |                         |                    |       |       |           |
| Q W E                                                                                         | RT                      | Y U I              | O P   | Å     | ~         |
| A S D                                                                                         | F G                     | НЈ                 | K L Æ | Ø     | Retur     |
| • Z                                                                                           | x c                     | V B N              | M !   | ?     | •         |
| .?123                                                                                         |                         |                    |       | .?123 |           |

Du kan undlade dette, men skal så angive det hver gang. Det er selvfølgeligt er mere sikkert og skal vælges på en Ipad!.

- Afslut ved at trykke på Gem
- 4. Tryk Gem igen og kom tilbage til startsiden.
- 5. Vælg Indstillinger

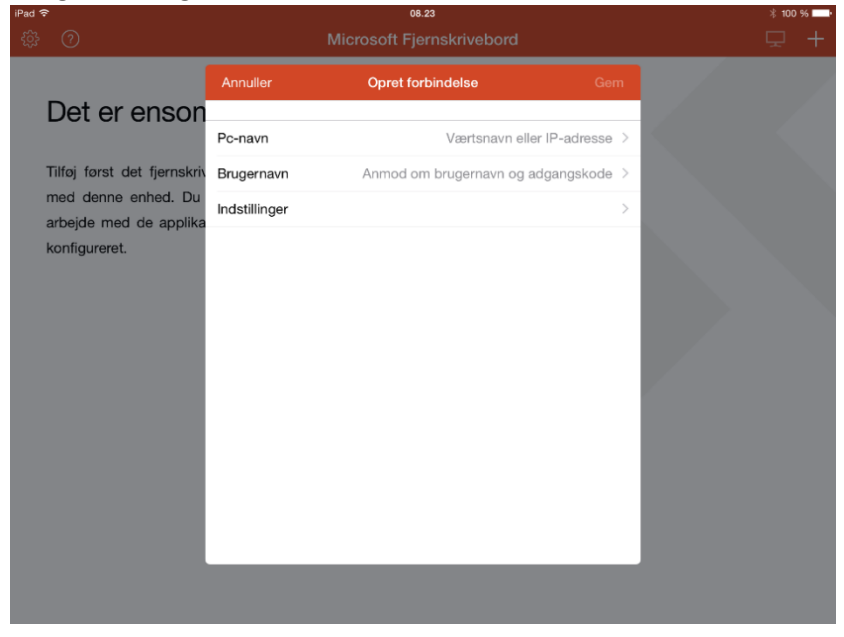

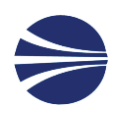

7. Klik på "Tilføj gateway til fjernskrivebordet

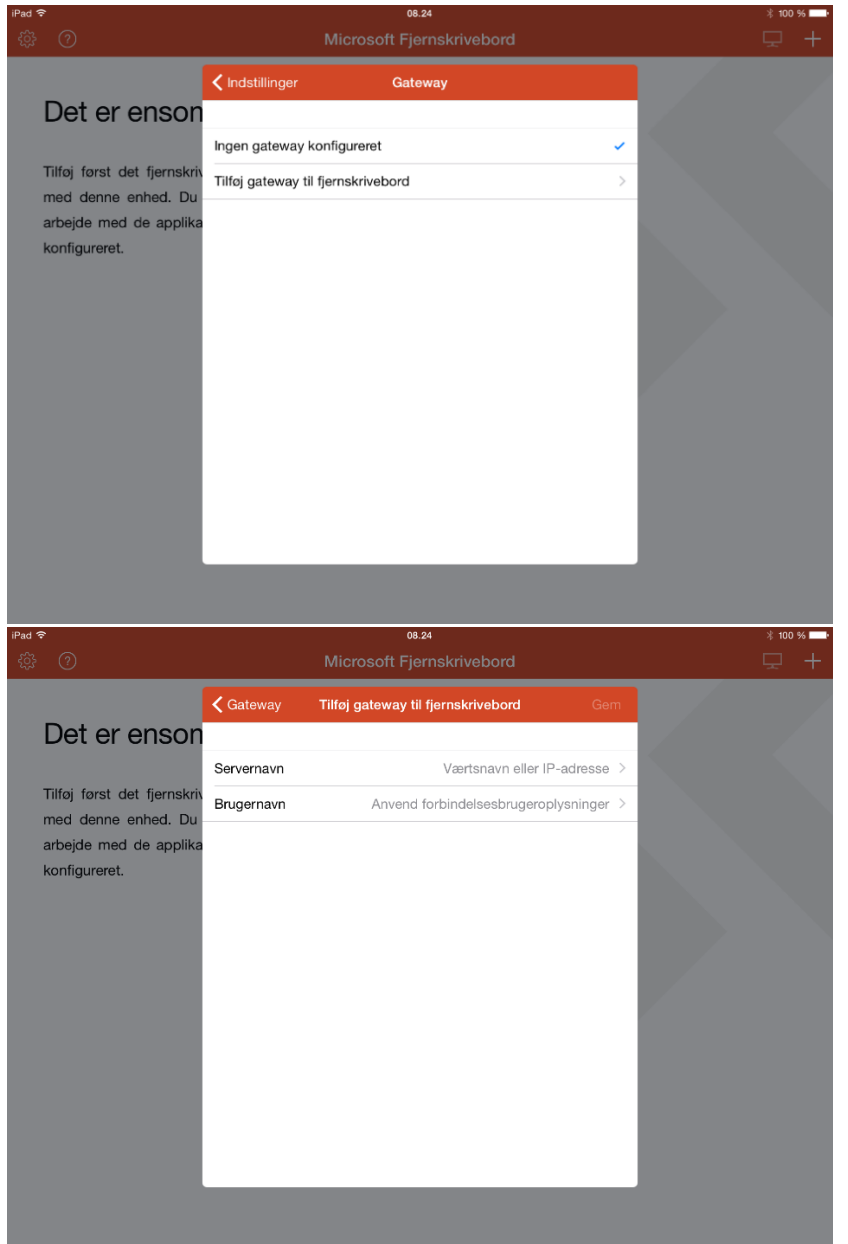

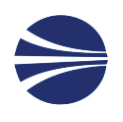

8. Specificer servernavn: "rdgateway.jmadsm.dk"

| iPad ᅙ                                                                                                    |                    | 08.25           |        |       | * 100 % 💻 |
|----------------------------------------------------------------------------------------------------|--------------------|-----------------|--------|-------|-----------|
|                                                                                                    | Annuller           | Navn på gateway | Færdig |       |           |
| Det er enson<br>Tilføj først det fjernskriv<br>med denne enhed. Du<br>arbejde med de applika<br>konfigureret. | rdgateway.jmadsm.d |                 | 0      |       |           |
| Q W E                                                                                                    | RT                 | Y U I           | 0 P    | Å     | ~         |
| A S D                                                                                                    | F G                | н ј к           | LÆ     | ø     | Retur     |
| ◆ Z                                                                                                    | x c v              | BN              | м,     | •     | •         |
| .?123 😄                                                                                                    | : /                |                 | .dk    | .?123 |           |

Her er det også en fordel at specificere brugernavn

| iPad 🕈                                                                                        |                         | 08.25              |     |       | - ⊼ IUU % <b></b> , |
|-----------------------------------------------------------------------------------------------|-------------------------|--------------------|-----|-------|---------------------|
|                                                                                               | <b>&lt;</b> Brugernavne | Tilføj brugerkonto | Gem |       |                     |
| Det er enson                                                                                  | Brugernavn              | jmadsm\tbj         |     |       |                     |
|                                                                                               | Adgangskode             | •••••              | 0   |       |                     |
| Tilføj først det fjernskriv<br>med denne enhed. Du<br>arbejde med de applika<br>konfigureret. |                         |                    |     |       |                     |
| Q W E                                                                                         | RT                      | Y U I              | ΟΡ  | Å     | $\mathbf{X}$        |
| A S D                                                                                         | F G                     | НЈ                 | K L | ÆØ    | Retur               |
| • Z                                                                                           | xc                      | V B N              | M ! | ?     | •                   |
| .?123                                                                                         |                         |                    |     | .?123 |                     |

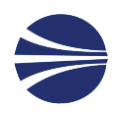

9. Forlad dialogboksen ved at trykke Gem

| 40 ◆                                                                                          |            | Microsoft Fjernskrivebord          |           | ↓ IUU ≫ —. |
|-----------------------------------------------------------------------------------------------|------------|------------------------------------|-----------|------------|
|                                                                                               | 🕻 Gateway  | Tilføj gateway til fjernskrivebord | Gem       |            |
| Det er enson                                                                                  |            |                                    |           |            |
|                                                                                               | Servernavn | rdgateway.jm                       | adsm.d >  |            |
| Tilfoj forst det fjernskriv<br>med denne enhed. Du<br>arbejde med de applika<br>konfigureret. | Brugernavn | jma                                | dsm\tbj > |            |
|                                                                                               |            |                                    |           |            |

10. Gå nu tilbage til start skærmen og test din forbindelse.

| Had w |                | 13.40                     | 9 83 76 1 |
|-------|----------------|---------------------------|-----------|
| ŝ     | 0              | Microsoft Fjernskrivebord | 모 +       |
| ∨ Mir | ne skriveborde |                           |           |
|       | Ţ              |                           |           |
|       | ts-cmm         |                           |           |
|       |                |                           |           |

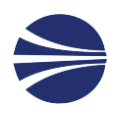

11. Nu bliver man spurgt om at bekræfte et certifikat.

| Afvis                             |                                  | Acceptér                 |          |
|-----------------------------------|----------------------------------|--------------------------|----------|
| TS-CMM.jr                         | madsm.dk                         | Ikke verificeret         |          |
| Klientauter                       | ntificering Ud                   | løber10/14/2015 15:42:55 |          |
| Flere oplys                       | ninger                           | >                        |          |
| Opretter forb<br>ts-cmm Spørg mig | ikke igen om tilslutning til den | ne computer.             |          |
|                                   |                                  |                          |          |
| Starter fjernforbind              |                                  |                          | Annuller |
|                                   |                                  |                          |          |
|                                   |                                  |                          |          |
|                                   |                                  |                          |          |
|                                   |                                  |                          |          |
|                                   |                                  |                          |          |

Skub skyderen: "Spørg mig ikke igen om tilslutning til denne computer" Tryk på Accepter for at fortsætte.

12. Næsten samme dialogboks kommer igen, men denne gang for et andet certifikat, som også skal accepteres.

|                      | Afvis                 |                           | Acceptér              |          |  |
|----------------------|-----------------------|---------------------------|-----------------------|----------|--|
|                      |                       |                           |                       |          |  |
|                      | DK                    |                           | Ikke verificeret      |          |  |
|                      | Klientautentificering | Udløbe                    | er08/03/2017 13:50:37 |          |  |
|                      | Flere oplysninger     |                           | >                     |          |  |
| Opretter forbi       |                       |                           |                       |          |  |
| ts-cmm               | Spørg mig ikke igen o | m tilslutning til denne o | computer.             |          |  |
|                      |                       |                           |                       |          |  |
|                      |                       |                           |                       |          |  |
| Starter fjernforbind |                       |                           |                       | Annuller |  |
|                      |                       |                           |                       |          |  |
|                      |                       |                           |                       |          |  |
|                      |                       |                           |                       |          |  |
|                      |                       |                           |                       |          |  |
|                      |                       |                           |                       |          |  |
|                      |                       |                           |                       |          |  |
|                      |                       |                           |                       |          |  |
|                      |                       |                           |                       |          |  |

13. Nu skulle der gerne blive oprettet forbindelse til terminal serveren.

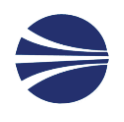

#### 1.2 FEJLSØGNING IPAD

Kan godt være noget svært.

Er der Internet forbindelse. Åben en hjemmeside fra Safari eller Chrome f.eks. <u>www.jma.dk</u>?

Hvis det er på plads kan det være navneopløsning som driller. Prøv at sætte DNS til 8.8.8.8 hvis det er muligt.